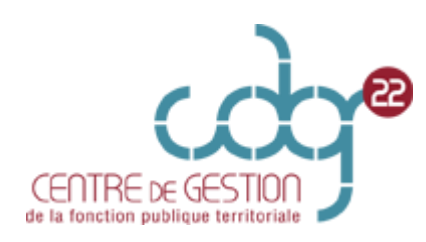

## COMMENT S'INSCRIRE A UN CONCOURS OU A UN EXAMEN PROFESSIONNEL ?

- I. <u>Etablir la pré-inscription</u> :
- 1. Vous devez vous connectez sur le site : <u>www.concours-territorial.fr</u>. Il s'agit du portail national des concours et des examens. Sélectionnez le concours ou examen professionnel auquel vous souhaitez vous inscrire.

| Concours Concours                                                                                                   |                                                                                                    |                      |
|----------------------------------------------------------------------------------------------------|----------------------------------------------------------------------------------------------------|----------------------|
| Concours-                                                                                                    |                                                                                                    | MES INSCRIPTIONS     |
| territorial.fr                                                                                                    |                                                                                                    |                      |
| des co                                                                                                    | Le portail national<br>ncours et examens professi<br>s par les Centres de Gestion de la Fonction Publique Terri | ionnels<br>toriale   |
|                                                                                                    | Pourquoi ce portail ?   A qui s'adresse-t-il ?                                                                  |                      |
|                                                                                                    | Je recherche un concours / un examen                                                                            |                      |
| Je suis* Niveau de diplôme                                                                                          | * ⑦ Catégorie * ⑦ Filière                                                                                       | * ③ Grade * ③        |
|                                                                                                    | VOIR LES RÉSULTATS (100)                                                                                        |                      |
|                                                                                                    |                                                                                                    |                      |
| Je souhai                                                                                                    | te m'inscrire                                                                                                   | Je suis déjà inscrit |
| à un concours 🗇                                                                                                    | à un examen professionnel 🔊                                                                                     | JE ME CONDIECTE      |
| Adjoint Technique principal de 2ème classe des<br>établissements d'enseignement<br>inscriptions jusqu'au 14.05.2023 | Adjoint technique principal de 2ème classe<br>(Avancement de grade)<br>Inscriptions 3 partir du 22/08/2023      | . 9                  |
| <ul> <li>Educateur des Activités Physiques et Sportives<br/>Interjetioni jarqu'av 21.06.2023</li> </ul>             | Cadre supérieur de santé de sapeurs-pompiers<br>professionnels                                                  |                      |

2. Pour accéder aux concours et examens professionnels, l'ouverture d'un compte est obligatoire soit avec « FranceConnect », soit en créant un compte directement sur « concours-territorial ».

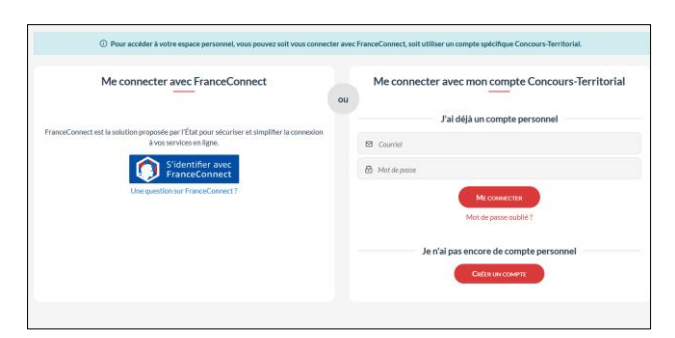

3. Vous devez sélectionner votre spécialité.

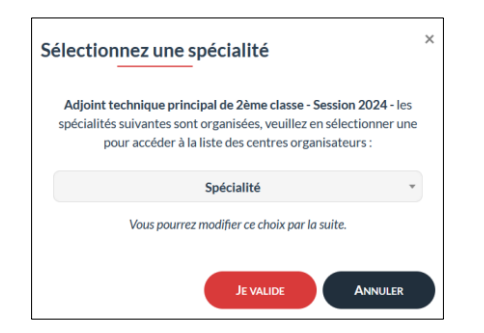

4. Choisissez le Centre de Gestion de votre choix.

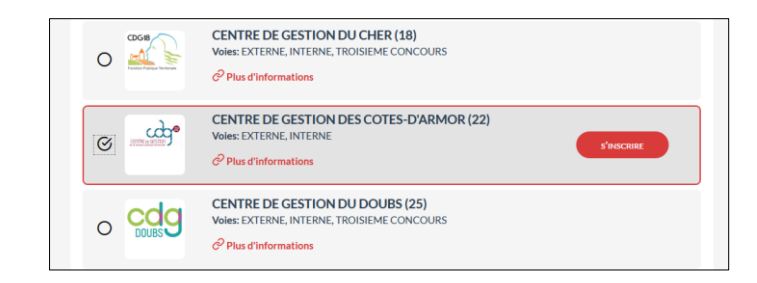

5. Vous êtes redirigé vers le site du Centre de Gestion 22. Vous devez remplir les champs pour générer un dossier d'inscription.

| Centre de Ĝestion des Côtes d'Armoi                                                                                                    |                                                                               |                                                                                   |  |  |  |
|----------------------------------------------------------------------------------------------------|-------------------------------------------------------------------------------|-----------------------------------------------------------------------------------|--|--|--|
| INSCRIPTIONS AUX CONCOURS ET EXAMENS                                                                                                    |                                                                               |                                                                                   |  |  |  |
|                                                                                                    | PRÉ-INSCRIPTION ADJOINT TECHNIQUE PRINCIPAL DE 2ÈME CLASSE - SESSION 2024     | 4                                                                                 |  |  |  |
| La porticuipidiori o Ja 2040/2013 a La 2040/2013 un l'interne ne provinci un presi fancistica de 1040 a.<br>La centre de pastion ne adiadem fontaciona si ne asporta preso notario la palcora di monicola di nota 2040/2013,<br>du dosare et de internentita de pisco ne intercolar de palconaria menosaria.<br>La calcuita de contra de contra da calcuita de pisco ne intercolar de palconaria. |                                                                               |                                                                                   |  |  |  |
|                                                                                                    | Les champs annotés d'une astérisque (*) doivent obligatoirement être remplis. |                                                                                   |  |  |  |
|                                                                                                    | INFORMATIONS DE PRÉ-INSCRIPTION                                               |                                                                                   |  |  |  |
| Type de concours *                                                                                                    | EXAMEN PROFESSIONNEL                                                          |                                                                                   |  |  |  |
| speciate                                                                                                    |                                                                               |                                                                                   |  |  |  |
| ETAT CIVIL DU CANDIDAT                                                                                                    |                                                                               |                                                                                   |  |  |  |
| Genre*:                                                                                                    | w w                                                                           | Ex: Hederre                                                                       |  |  |  |
| Norm usual *:                                                                                                    |                                                                               | DEDUPONT                                                                          |  |  |  |
| Nom de naissance *:                                                                                                    |                                                                               | Ex: DURAND                                                                        |  |  |  |
| Prénom *:                                                                                                    |                                                                               | Est Marin                                                                         |  |  |  |
| Autros prénoms :                                                                                                    |                                                                               | Ex: Deanne Brighte                                                                |  |  |  |
| Date de naissance *                                                                                                    |                                                                               | Ex: 25,00,0079<br>(Au format 20)MM2/0004                                          |  |  |  |
| Lieu de naissance *                                                                                                    |                                                                               | Es:: Narsoy<br>(Indiquez la ville, ou bien le pays si vous êtes nês à l'étranger) |  |  |  |
| Departement *:                                                                                                    |                                                                               | Ex: 54<br>(Si vius des néle) à l'étranger.<br>Indiscuer 00                        |  |  |  |
| Nationalité *:                                                                                                    | v                                                                             | Ex: Française                                                                     |  |  |  |
| Adresse *:                                                                                                    |                                                                               | Ex: 14 av. du Cénéral de Caulles                                                  |  |  |  |
|                                                                                                    |                                                                               |                                                                                   |  |  |  |
|                                                                                                    |                                                                               |                                                                                   |  |  |  |
| Complement d'adresse :                                                                                                    |                                                                               |                                                                                   |  |  |  |
|                                                                                                    |                                                                               |                                                                                   |  |  |  |

6. Une fois le formulaire rempli, vous devez cocher pour attester sur l'honneur ne pas être inscrit.e à ce concours auprès d'un autre centre organisateur.

| Conf<br>ne p | ormément à l'article 89 de la loi du 26 août 2019, j'atteste sur l'honneur<br>pas être inscrit(e) à ce concours auprès d'un autre centre organisateur |
|--------------|----------------------------------------------------------------------------------------------------|
| < Re         | tour Valider, télécharger et imprimer le formulaire d'inscription                                                                                     |

- 7. Cliquez sur « visualisation des éléments saisis », puis sur « valider, téléchargez et imprimer le formulaire d'inscription ». Votre dossier d'inscription va se générer automatiquement.
- 8. Vous allez recevoir un mail de confirmation avec votre login.
- 9. Ensuite, pour valider votre pré-inscription, vous devez déposer vos pièces sur votre espace sécurisé.

## COMMENT DEPOSER SES PIECES SUR SON ESPACE SECURISE ?

## II. <u>Comment finaliser mon inscription</u>?

Toutes les pièces que vous devez déposer, doivent être préalablement enregistrées sur votre ordinateur.

## **PROCEDURE :**

1. Vous devez vous connecter sur le site du Centre de Gestion 22 : <u>www.cdg22.fr</u> puis cliquer sur « espace sécurisé candidat ».

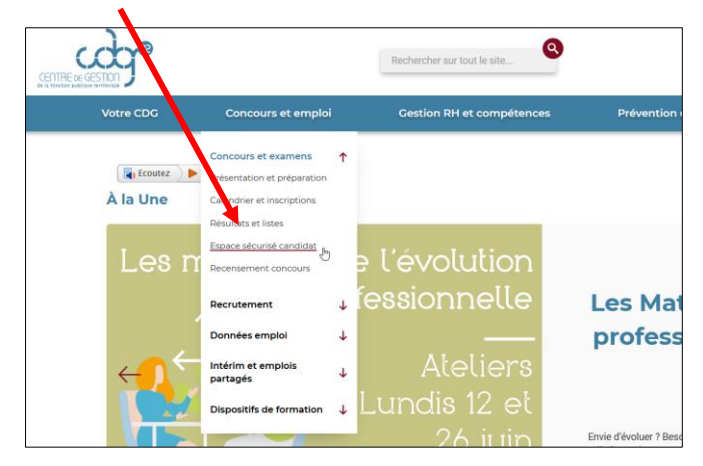

2. Puis, vous devez cliquer sur la loupe « accédez à l'espace candidat »

| Accueil / Concours et emploi / Concours et examens / Espace sécurisé candidat                                                                                                    |                                                                                         |
|----------------------------------------------------------------------------------------------------|-----------------------------------------------------------------------------------------|
| Ecoutez )                                                                                                    |                                                                                         |
| Concours : espace sécurisé candidat                                                                                                    | þ                                                                                       |
| Interface privilégiée entre les candidats et le service Concours et Emplois du Centre de<br>de déposer votre dossier et se pièces constitutives, de suivre l'avancée de son traiteme<br>documents, tels que votre accusé de réception ou vos convocations aux épreuves.                                                                                                    | iestion 22, l'Espace sécurisé vous permet<br>nt et d'avoir accès à un certain nombre de |
| Suivez votre inscription, consultez tes element<br>Accédez à l'esp<br>candidat<br>Suivez votre inscription, consultez tes dements<br>suivez votre inscription, consultez tes dements<br>suivez votre inscription, consultez tes dements<br>suivez votre inscription, consultez tes dements<br>suivez votre inscription, consultez tes de l'esp<br>suivez votre inscription, consultez tes de l'esp<br>suivez votre inscription de l'esp<br>suivez votre inscription de l'esp<br>suivez votre in | ace<br>sultez                                                                           |
|                                                                                                    |                                                                                         |

3. Munissez-vous de vos identifiant et mot de passe créés lors de votre préinscription.

| Identifiant      |  |
|------------------|--|
| Lidentifiant     |  |
| Mot de passe     |  |
| A Mot de passe 🕢 |  |

4. Vous devez déposer vos pièces, puis finaliser votre inscription en cliquant sur « transmettre mes pièces »

| Pièces à fournir avant le 06/07/2023                                                                                                    |              |  |  |  |
|----------------------------------------------------------------------------------------------------|--------------|--|--|--|
| Avant le 06/07/2023 Date spécifique                                                                                                    |              |  |  |  |
| 🖟 🛃 🖶 🗧 1. Dossier d'inscription (pages 1 et 2)                                                                                                    | 🗁 (O/1)      |  |  |  |
| 🖪 😫 🛢 🗧 2. Diplôme au moins de niveau 3 à finalité professionnelle dans la spécia                                                                                                    | lité 🗁 (0/1) |  |  |  |
| 👌 🛃 🖶 🗢 3. Pièce d'identité en cours de validité                                                                                                    | 🔁 (0/1)      |  |  |  |
| Image: Section of the section of the section of | rant 🕞 (0/1) |  |  |  |
| rransmettre mes pièces                                                                                                    |              |  |  |  |
| Votre inscription ne pourra être prise en compte qu'après la transmission de toutes les pièce<br>avant le 06/07/2023.                                                                                                    | es demandées |  |  |  |

5. Vous recevrez rapidement un accusé de réception de la part du service « concours et emplois » du Centre de Gestion 22.